## Anleitung zur Einrichtung der VR-NetWord Card basic

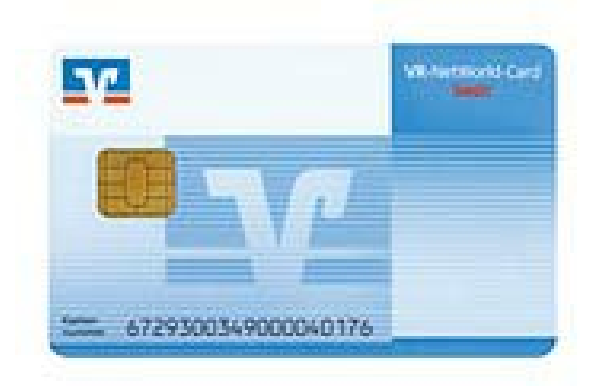

Bevor Sie mit der Einrichtung beginnen, sollten Sie folgende Punkte beachten:

- Profi cash ist in der aktuellsten Version installiert.
- Der Chipkartenleser ab Sicherheitsklasse 2 ist mit den aktuellsten Treibern installiert
- Eine Datensicherung ist durchzuführen.
- Die VR-NetWorld-Card basic ist mit einer HBCI-Transport-PIN gesichert, die aus den letzten 5 Ziffern der auf der Karten-Vorderseite aufgebrachten, 19-stelligen Kartennummer besteht.
- Die HBCI-Transport-PIN muss in eine **individuelle PIN** geändert werden. Diese **frei** zu vergebende individuelle PIN muss aus **6 bis 8 Ziffern** bestehen. Eine Über- bzw. Unterschreitung, sowie eine dreimalige Fehleingabe führen zur Sperrung der Karte.

Starten Sie Profi cash und wählen Sie im Menü "Stammdaten" den Eintrag "HBCI-Verwaltung".

| Proficash<br>Datei Tagesgeschäft | Stammdaten Auswertungen Eins                                                        | iellungen Hilfe                                        |
|----------------------------------|-------------------------------------------------------------------------------------|--------------------------------------------------------|
| <u>v</u> ::<br>(                 | Zahlungsempfänger / -pflichtige<br>Banken<br>Konten Auftraggeber<br>Auftragsgruppen | Martin i i kara an an an an an an an an an an an an an |
|                                  | Vorbelegungen                                                                       |                                                        |
|                                  | Firmenkonfiguration<br>Anwenderverwaltung                                           |                                                        |
| <                                | HBCI-Verwaltung<br>FTAM EU-Verwaltung<br>BPD-Verwaltung<br>DFÜ-Verwaltung           |                                                        |
|                                  | Massenlöschung<br>Massenänderung                                                    |                                                        |
| L                                |                                                                                     |                                                        |

Wählen Sie in dem nun erscheinenden Fenster den Punkt "Chipkartendaten lesen" aus.

| HBCI-Verwaltung                  | ×                                          |
|----------------------------------|--------------------------------------------|
| HBCI-Kürzel ?                    | Bearbeiten                                 |
| Bankleitzahl                     | 44160014                                   |
| Benutzerkennung                  | 6726400999001234567                        |
| Kundennummer / -ID               | 6726400999001234567                        |
| Sicherheitsmedium                | Sicherheitsdatei                           |
| Verzeichnis Sicherheitsdateien:  |                                            |
| aktiver Chipkartenleser:         | CYBERJACK-USB32                            |
| Benutzerdaten aktualis           | ieren Statusprotokoll holen                |
| - Verwaltung Sicherheitsmedium . | / -verfahren                               |
| Sicherheitsdatei erstellen       | Schlüssel ändern Schlüssel sperren         |
| Passwort ändern                  |                                            |
| – vorhandenes Sicherheitsmediur  | n übernehmen / bearbeiten                  |
| Sicherheitsdatei lesen           | Chinkartendaten lesen Transport-PIN ändern |
|                                  |                                            |
| [                                | Speichern Beenden                          |

Bitte bestätigen Sie die nächste Maske mit OK und geben anschließend Ihren HBCI-Transport-PIN ein (die letzten 5 Ziffern der Kartennummer).

| HBCI Date              | enübertragung                                                                                         |   |
|------------------------|----------------------------------------------------------------------------------------------------|---|
| Sicherheits            | medium lesen                                                                                          |   |
| HBCI-Auft<br>Warten au | rag wird vorbereitet<br>If Eingabe oder Bestätigung                                                   |   |
|                        | HBCI Übertragung   Bitte geben Sie bei der nächsten Aufforderung des Kartenlesers die Karten-PIN ein. |   |
|                        | OKAbbrechen                                                                                           | n |

Die Frage, ob Sie die PIN jetzt ändern möchten, bestätigen Sie mit "Ja".

| 1) C:VPROGRA                                                   | MMEVPROFI CASH\                                                              | DFUE-EU\00                                              | 109000.PTK                                               | 20. 0                                           |                                                     |                               |                 |         |
|----------------------------------------------------------------|------------------------------------------------------------------------------|---------------------------------------------------------|----------------------------------------------------------|-------------------------------------------------|-----------------------------------------------------|-------------------------------|-----------------|---------|
| D <u>r</u> uckereinrichtung                                    | Bildschirm drucken                                                           | Liste <u>d</u> rucken                                   | <u>S</u> peichern                                        | Schri <u>f</u> t                                | S <u>u</u> chen                                     | E- <u>M</u> ail               | <u>B</u> eenden |         |
| Sicherheitsmedi<br>(Dialog) INB<br>(Dialog) INB<br>Chipkarte m | um lesen (), Sta<br>RR (9999) Die Di<br>RR (9999) Es ist<br>uss noch die ini | tus der HBC<br>alogbearbei<br>ein Timeou<br>tiale Karte | I-Übertragu<br>tung ist ab<br>t bei der I<br>n-PIN geänd | ng: Fehl<br>gebrochen<br>Irfassung<br>lert werd | er<br>n worden. ()<br>des Passwo:<br>en. ()         | )<br>rtes aufge               | etreten oder    | auf der |
|                                                                |                                                                              |                                                         | Pr                                                       | ofi cash                                        | - Chillenter                                        |                               |                 | ]       |
|                                                                |                                                                              |                                                         | (                                                        | die Tr<br>die Tr<br>PIN je                      | er Unipkarte mus<br>ansport-PIN geä<br>etzt ändern? | s evti, noch<br>ndert werden. | Ja<br>Nein      |         |
|                                                                |                                                                              |                                                         |                                                          |                                                 |                                                     |                               |                 |         |

Im folgenden Fenster werden Sie gebeten, bei der nächsten Aufforderung des Kartenlesers Ihre Karten-PIN (die HBCI-Transport-PIN aus den letzten 5 Ziffern der Kartennummer) einzugeben. Danach geben Sie bitte die von Ihnen gewählte PIN (6 bis 8 Ziffern) ein und wiederholen diese erneut.

| Passwort / Karten-PIN ändern                                                       |    |
|------------------------------------------------------------------------------------|----|
| Passwort / Karten-PIN ändern                                                       |    |
| HBCI-Auftrag wird vorbereitet<br>Warten auf Eingabe oder Bestätigung               |    |
| HBCI Übertragung                                                                   |    |
| Bitte geben Sie bei der nächsten Aufforderung des Kartenlesers die Karten-PIN ein. | en |

Nach erfolgreicher Änderung des HBCI-Transport-PINs erscheint folgende Meldung:

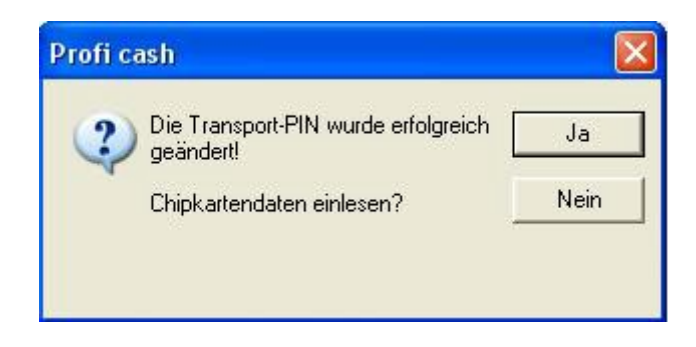

Hier bestätigen Sie bitte mit "Ja" und geben anschließend Ihre neue HBCI-PIN ein. Sie erhalten nun folgenden Hinweis, den Sie bitte mit "OK" bestätigen.

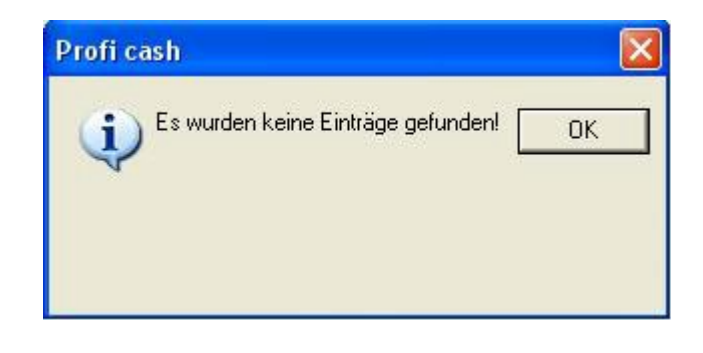

Nun gehen Sie bitte in der "HBCI-Verwaltung" auf den Punkt "Bearbeiten" und klicken im nächsten Fenster "Leeren/Neu" an.

| HBCI-Parameter                                                                |                   |
|-------------------------------------------------------------------------------|-------------------|
| HBCI-Kürzel ? (frei wählbar)                                                  | Löschen           |
| Sicherheitsmedium / -verfahren                                                | Leeren/Neu        |
| C Chipkarte C Sicherheitsdiskette / Sicherheitsdatei C PIN / TAN              | Ändern            |
| nach einer Datenübertragung zurückgemeldete Konten nicht automatisch anzeigen | Benutzerparameter |
| K < > >I Speichern                                                            | Beenden           |

Vergeben Sie ein neues HBCI-Kürzel und markieren Sie den Punkt "Chipkarte". Geben Sie in der folgenden Maske die Daten ein, die wir Ihnen auf dem INI-Brief mitgeteilt haben. Im Feld Kundennummer / -ID tragen Sie bitte die VR-Kennung ein, die wir Ihnen mitgeteilt haben.

Bitte markieren Sie auch den Punkt "nach einer Datenübertragung zurückgemeldete Konten nicht automatisch anzeigen". Und "Speichern" Sie anschließend.

| HBCI-Parameter                 |                      |                     |                |                   |
|--------------------------------|----------------------|---------------------|----------------|-------------------|
| HBCI-Kürzel ? Vb               |                      | •                   | (frei wählbar) | Löschen           |
| Sicherheitsmedium / -verfahren |                      |                     | 0.000          | Leeren/Neu        |
| Chipkarte     S                | icherheitsdiskette / | / Sicherheitsdatei  | C PIN / IAN    | Andern            |
| Bankleitzahl                   | 44160014             | Bankparameter       |                |                   |
| Benutzerkennung                | 672640099900         | 1234567             |                | Benutzerparameter |
| Kundennummer / -ID             | 672640099900         | 1234567             |                |                   |
| PIN                            |                      |                     |                |                   |
| Kommunikationsparameter        |                      |                     |                |                   |
| Internet-Adresse HBCI.GAD.DE   | 1                    |                     | Zugang         |                   |
| nach einer Datenübertragung    | zurückgemeldete      | Konten nich tautoma | tisch anzeigen |                   |
| K < > >                        |                      | [                   | Speichern      | Beenden           |

Wählen Sie nun den Punkt "Chipkartendaten schreiben".

| IBCI-Kürzel ?                   | /b                         | Bearbeiten            |
|---------------------------------|----------------------------|-----------------------|
| Bankleitzahl                    | 44160014                   |                       |
| enutzerkennung                  | 6726400999001234567        |                       |
| (undennummer / -ID              | 6726400999001234567        |                       |
| Sicherheitsmedium               | Chipkarte                  |                       |
| /erzeichnis Sicherheitsdateien: | A:\                        | 1                     |
| aktiver Chipkartenleser:        |                            |                       |
| Benutzerdaten aktuali           | sieren                     | Statusprotokoll holen |
| Verwaltung Sicherheitsmedium    | 1 / -verfahren             |                       |
| Chipkartendaten schreiben       | Schlüssel ändern           | Schlüssel sperren     |
| Karten-PIN ändern               |                            |                       |
| Signatur-PIN ändern             |                            |                       |
| vorhandenes Sicherheitsmediu    | ım übernehmen / bearbeiten |                       |
| Sicherheitsdatei lesen          | Chinkartendaten lesen      | Transport-PIN ändern  |

Bitte geben Sie Ihre HBCI-PIN ein und achten Sie auf den weiteren Verlauf.

Damit die Datenübertragung beginnt, bestätigen Sie den nachfolgenden Hinweis bitte mit "Übertragen".

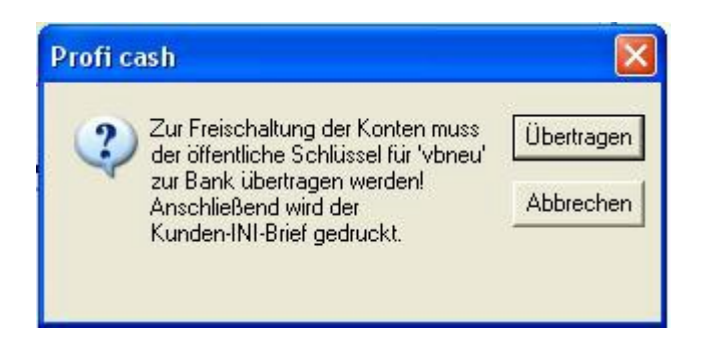

Vergleichen Sie anschließend den hier angezeigten Hash-Wert mit dem Wert, den wir Ihnen auf dem INI-Brief mitgeteilt haben und bestätigen diesen mit "Ja".

| HBCI Üb | ertragung 🛛 🛛 🔀                                                                                                    |
|---------|----------------------------------------------------------------------------------------------------|
| ?       | Stimmt der Hash-Wert<br>99 31 B4 A2 C8 28 32 8E B5 97<br>CF C3 11 5D AC 0D 6A F7 28 6A<br>mit dem Ihnen vom Kreditinstitut 44160014 mitgeteilten Hash-Wert überein? |
|         | Ja Nein Abbrechen                                                                                                    |

Ihnen wird automatisch ein INI-Brief ausgedruckt, diesen leiten Sie bitte an uns weiter (per Fax an 02381/106-819 oder über Ihre kontoführende Filiale).

Zuletzt wird Ihnen ein Protokoll angezeigt, welches besagt, dass der INI-Brief noch von der Bank freigeschaltet werden muss. Dieses Fenster schließen Sie bitte.

| Benutzerdaten aktualisieren (Ekn 6726400999003466771), Status der HECI-Übertragn<br>(Dialog) HIRMG (10) Nachricht entgegengenommen ()<br>(Dialog) HIRMS (20) Die BPD ist bereits aktuell ()<br>(Dialog) HIRMS (10) Nachricht/ Auftrag angenommen ()<br>(Dialog) HIRMS (100) Nachricht/ Auftrag angenommen ()<br>(Dialog) HIRMS (100) Dialog korrekt beendet () | ma: Wormun and |
|----------------------------------------------------------------------------------------------------|----------------|
| <pre>(Dialog) HIRMS (10) Nachricht entgegengenommen ()<br/>(Dialog) HIRMS (20) Die BPD ist bereits aktuell ()<br/>(Dialog) HIRMS (10) Nachricht/ Auftrag angenommen ()<br/>(Dialog) HIRMS (10) Nachricht/ Auftrag angenommen ()<br/>(Dialog) HIRMS (100) Dialog korrekt beendet ()</pre>                                                                       |                |
| <pre>(bialog) HIRMS (20) Die BPD ist bereits aktuell ()<br/>(Dialog) HIRMS (10) Nachricht/ Auftrag angenommen ()<br/>(Dialog) HIRMS (10) Nachricht/ Auftrag angenommen ()<br/>(Dialog) HIRMS (100) Dialog korrekt beendet ()</pre>                                                                                                    | ang. warmanger |
| (Dialog) HIRMS (10) Nachricht/ Auftrag angenommen ()<br>(Dialog) HIRMS (10) Nachricht/ Auftrag angenommen ()<br>(Dialog) HIRMG (100) Dialog korrekt beendet ()                                                                                                    |                |
| (Dialog) HIRMS (10) Nachricht/ Auftrag angenommen ()<br>(Dialog) HIRMG (100) Dialog korrekt beendet ()                                                                                                    |                |
| (Dialog) HIRMG (100) Dialog korrekt beendet ()                                                                                                    |                |
|                                                                                                    |                |
| (Dialog) HIRMS (100) Nachricht/ Auftrag angenommen ()                                                                                                    |                |
| (Dialog) INBZG Dialog M09021114330771 Nachricht 0 Segment 0                                                                                                    |                |
| (Dialog) HIRMG (10) Nachricht entgegengenommen ()                                                                                                    |                |
| (Dialog) HIRMS (20) HBCI-Berechtigung ist OK (HBCI)                                                                                                    |                |
| (Dialog) HIRMS (10) Öffentlicher Schlüssel wurde entgegengenommen ()                                                                                                    |                |
| (Dialog) HIRMS (10) Öffentlicher Schlüssel wurde entgegengenommen ()                                                                                                    |                |
| (Dialog) HIRMG (100) Dialog korrekt beendet ()                                                                                                    |                |
| (Dialog) HIRMS (100) Nachricht/ Auftrag angenommen ()                                                                                                    |                |
| (Dialog) INBZG Dialog M09021114341648 Nachricht 0 Segment 0                                                                                                    |                |
| (Dialog) INERR (3999) Hinweis: Kundenschlüssel erstmalig eingereicht. ()                                                                                                    |                |
| (Dialog) INERR (3999) Die Benutzerschlüssel sind noch nicht freigeschaltet.                                                                                                    | ()             |
|                                                                                                    |                |
|                                                                                                    |                |
|                                                                                                    |                |
|                                                                                                    |                |
|                                                                                                    |                |
|                                                                                                    |                |
|                                                                                                    |                |
|                                                                                                    |                |

Nach der Freischaltung durch uns führen Sie bitte in der "HBCI-Verwaltung" den Punkt "Benutzerdaten aktualisieren" aus. In dem Protokoll muss der Eintrag "öffentlicher Schlüssel freigeschaltet" stehen. Nun können Sie mit dem neuen Sicherheitsmedium arbeiten.

Bitte speichern Sie das neue HBCI-Kürzel in der "HBCI-Verwaltung".

Anschließend wählen Sie bitte unter "Stammdaten > Konten Auftraggeber" die Konten-Kürzel der Dortmunder Volksbank aus und speichern unter "HBCI-Kürzel" das neue HBCI-Kürzel ab.

Für weitere Fragen steht Ihnen das eBusiness-Team gerne unter der Rufnummer 0231/5402-555 zur Verfügung.